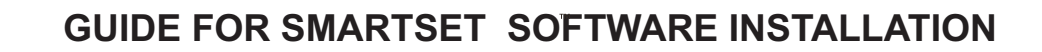

This guide contains the instructions on installing the SMARTSET software and drivers. Please follow these instructions carefully to ensure smooth installation of each of these components.

Please download the software and drivers from: www.fulham.com/smartsetdownload

NOTE: After installing the software by following the steps below, plug in the SmartSet TPSB-100 Controller and open the SmartSet program. If the unit did not connect properly a screen like the one shown in image #9 will appear (please note the message on the bottom left corner "Disconnected!"). In order to solve this issue please proceed to close the SmartSet software and follow the steps on pages #4 and #5.

### **1.0 Software Installation**

| SmartSet.zip - WinRAR (evaluation copy)<br>File Commands Tools Favorites Options Help |                                                                             | Open File - Security Warning                                                                                                    | ×                               |
|---------------------------------------------------------------------------------------|-----------------------------------------------------------------------------|----------------------------------------------------------------------------------------------------|---------------------------------|
| Add Extract To Test View Delete Find Wizard Info                                      | VirusCan Comment SFX                                                        | The publisher could not be verified. Are you sure                                                                                                 | you want to                     |
| SmartSet.zip\Release - ZIP archive, unpacked size 5,615,304 bytes                     | •                                                                           | run this software? Setup exe                                                                                                    | ,                               |
| Name                                                                                  | Size Packed Type Modified CRC32                                             | Name: ar\$EXa0.392\Belease\EH.Setting                                                                                                    | Fool Setup msi                  |
| FH_Setting Tool_Setup.msi                                                             | HiteTolder<br>2,739,712 2,382,593 Windows Installer 12/6/2017 6:55 ACD788BD |                                                                                                    | ool_secupinisi                  |
| I setup.exe                                                                           | 428,032 195,665 Application 12/6/2017 6:55 3C069F2D                         | Publisher: Unknown Publisher                                                                                                    |                                 |
|                                                                                       |                                                                             | Type: Windows Installer Package                                                                                                    |                                 |
|                                                                                       |                                                                             | From: C:\Users\ereyes\AppData\Local\Tem                                                                                                    | np\Rar\$EXa0.3                  |
|                                                                                       |                                                                             | Run                                                                                                    | Cancel                          |
|                                                                                       |                                                                             | This file does not have a valid digital signature that publisher. You should only run software from publis How can I decide what software to run? | verifies its<br>hers you trust. |
|                                                                                       | Total 3,167,744 bytes in 2 files                                            |                                                                                                    |                                 |
| 1 Open the zip file                                                                   | e and double click on the                                                   | 2 In the pop up window click "Run                                                                                                    | "                               |

Open the zip file and double click on the setup.exe file

FULHAM

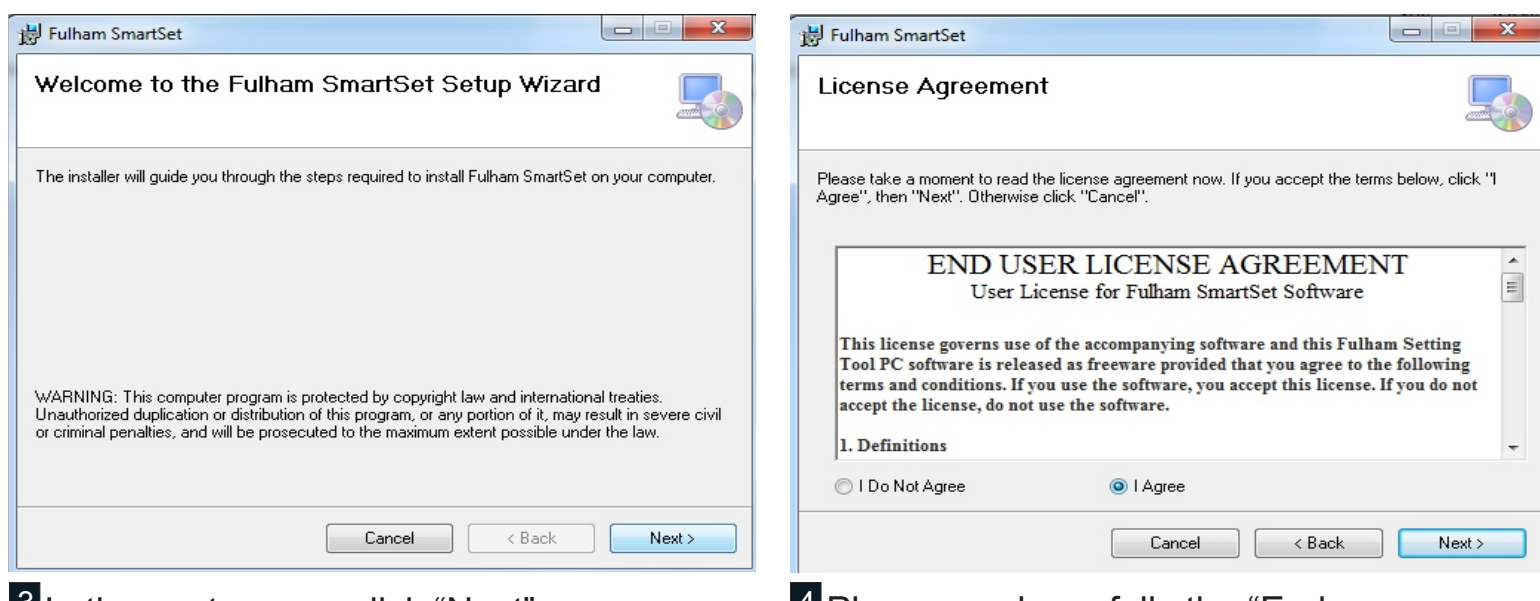

<sup>3</sup>In the next screen click "Next"

4 Please read carefully the "End user agreement" in its entirety and click "I agree"

#### See pages #4 and #5 if the drivers need to be reinstalled

The driver must be properly installed, since it is the software that allows your computer to talk to the controller.

Fulham Co. Inc.: 12705 South Van Ness Ave., Hawthorne, CA 90250 · Telephone: 1-323-779-2980 · Fax: 1-323-754-9060 order@fulham.com www.fulham.com Installation Instructions subject to change without notice. Rev. A Page 1 of 5

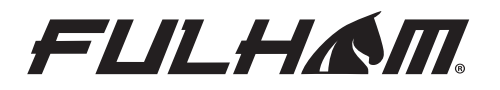

#### **GUIDE FOR SMARTSET SOFTWARE INSTALLATION**

This guide contains the instructions on installing the SMARTSET software and drivers. Please follow these instructions carefully to ensure smooth installation of each of these components.

Please download the software and drivers from: www.fulham.com/smartsetdownload

**NOTE:** After installing the software by following the steps below, plug in the SmartSet TPSB-100 Controller and open the SmartSet program. If the unit did not connect properly a screen like the one shown in image #9 will appear (please note the message on the bottom left corner "Disconnected!"). In order to solve this issue please proceed to close the SmartSet software and follow the steps on pages #4 and #5.

## **1.1 Software Installation**

| 谩 Fulham SmartSet                                                                  |                            | 岁 Fulham SmartSet                                             |             |
|------------------------------------------------------------------------------------|----------------------------|---------------------------------------------------------------|-------------|
| Select Installation Folder                                                         |                            | Confirm Installation                                          |             |
| The installer will install Fulham SmartSet to the following folder.                |                            | The installer is ready to install Fulham SmartSet on your con | nputer.     |
| To install in this folder, click "Next". To install to a different folder, enter i | t below or click "Browse". | Click "Next" to start the installation.                       |             |
| Eolder:<br>C:\Program Files (x86)\Fulham Inc\Fulham SmartSet\                      | Browse<br>Disk Cost        |                                                               |             |
| Install Fulham SmartSet for yourself, or for anyone who uses this comp             | uter:                      |                                                               |             |
| Everyone                                                                           |                            |                                                               |             |
| ⊘ Just me                                                                          |                            |                                                               |             |
| Cancel < Ba                                                                        | ck Next >                  | Cancel                                                        | Back Next > |

<sup>5</sup> Chose the folder in which the software must be saved. Chose who can use this software in this computer and click "Next"

| Installing Fulham Smart             | Set    |        |        |
|-------------------------------------|--------|--------|--------|
| Fulham SmartSet is being installed. |        |        |        |
| Please wait                         |        |        |        |
|                                     |        |        |        |
|                                     |        |        |        |
|                                     |        |        |        |
|                                     |        |        |        |
|                                     |        |        |        |
|                                     | Cancel | < Back | Next > |
|                                     | Cancel | < Back | Next > |

"Next" when prompted

# <sup>6</sup> Confirm the Installation and click "Next"

| Installation Complet           | te                                           | Ę         |
|--------------------------------|----------------------------------------------|-----------|
| Fulham SmartSet has been succe | essfully installed.                          |           |
| Click "Close" to exit.         |                                              |           |
|                                |                                              |           |
|                                |                                              |           |
|                                |                                              |           |
|                                |                                              |           |
|                                |                                              |           |
|                                |                                              |           |
| Please use Windows Update to c | sheck for any critical updates to the .NET F | ramework. |
| Please use Windows Update to c | sheck for any critical updates to the .NET F | ramework. |
| Please use Windows Update to c | check for any critical updates to the .NET F | ramework. |

Launch SmartSet Program.

 Fulham Co. Inc.: 12705 South Van Ness Ave., Hawthorne, CA 90250 · Telephone: 1-323-779-2980 · Fax: 1-323-754-9060 order@fulham.com
 order@fulham.com
 www.fulham.com

 Installation Instructions subject to change without notice.
 Rev. A
 Page 2 of 5

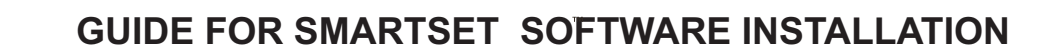

This guide contains the instructions on installing the SMARTSET software and drivers. Please follow these instructions carefully to ensure smooth installation of each of these components.

Please download the software and drivers from: www.fulham.com/smartsetdownload

**NOTE:** After installing the software by following the steps below, plug in the SmartSet TPSB-100 Controller and open the SmartSet program. If the unit did not connect properly a screen like the one shown in image #9 will appear (please note the message on the bottom left corner "Disconnected!"). In order to solve this issue please proceed to close the SmartSet software and follow the steps on pages #4 and #5.

| SmartSet - F  | ulham Setting | Tool              |              |             |          |          |           |                | -              |                 | ×         |
|---------------|---------------|-------------------|--------------|-------------|----------|----------|-----------|----------------|----------------|-----------------|-----------|
| File Option   | ns About      |                   |              |             |          |          |           |                | FUL            | HA              | SП.       |
| Current Set V | oltage Set /  | Idvanced Settings | Runtime Info | EM Settings | Ext. NTC | Printing |           |                | LightingGlobal | Intelligent. St | istahabin |
|               |               |                   |              |             |          |          |           |                |                |                 |           |
|               |               |                   |              |             |          |          |           |                |                |                 |           |
|               |               |                   |              |             |          |          |           |                |                |                 |           |
|               |               |                   |              |             |          |          |           |                |                |                 |           |
|               |               |                   |              |             |          |          |           |                |                |                 |           |
|               |               |                   |              |             |          |          | <b>(</b>  |                | AD             |                 |           |
|               |               |                   |              |             |          |          |           | -0             |                |                 |           |
|               |               |                   |              |             |          |          |           |                |                |                 |           |
|               |               |                   |              |             |          |          |           |                |                |                 |           |
|               |               |                   |              |             |          |          |           | _              |                |                 |           |
|               |               | 1                 | PROG         |             | Au       | to Pro   | ogram     |                |                |                 |           |
|               |               |                   |              |             |          |          |           |                |                |                 |           |
|               |               |                   |              |             |          |          |           |                |                |                 |           |
|               |               |                   |              |             |          |          |           |                |                |                 |           |
|               |               |                   |              |             |          |          |           |                |                |                 |           |
|               |               |                   |              |             |          |          |           |                |                |                 |           |
|               | _             | If this mes       | sage ap      | pears.      | /011 W   | vill nee | ed to re  | einstall th    | e drive        | rs.             |           |
|               | <             |                   |              | pearo, 1    |          |          |           |                |                |                 |           |
| Disconnected! |               |                   |              |             | wai      | ting for | connand [ | Log File Recor | ding + Ver. 1  |                 |           |

FULHAM

### **1.2 Software Installation**

If connection was not successful a message like the one shown in the red rectangle will appear. Please follow instructions on page #4.

#### \* See pages #4 and #5 if the drivers need to be reinstalled

The driver must be properly installed, since it is the software that allows your computer to talk to the controller.

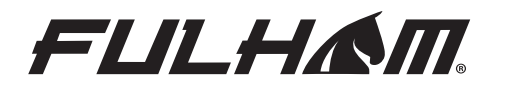

This guide contains the instructions on installing the SMARTSET software and drivers. Please follow these instructions carefully to ensure smooth installation of each of these components.

Please download the software and drivers from: www.fulham.com/smartsetdownload

**NOTE:** After re-installing the USB driver, plug in the SmartSet TPSB-100 Controller and open the SmartSet program. If the unit did connect properly a screen like the one shown in image #15 will appear (please note the message on the bottom left corner "TPSB-100 connected"). Installation is now complete.

# 2.0 Driver Installation

| SmartSetzip-WinARR (evaluation copy)                                                                                                    | Open File - Security Warning                                                                                                    |
|----------------------------------------------------------------------------------------------------|----------------------------------------------------------------------------------------------------|
| Add Extract To Test View Delete Find Wizard Info VisuScan Comment S7X                                                                         | Do you want to put this file?                                                                                                    |
| 🖸 🗃 SmartSetzipUKSB2COM driver - ZIP archive, unpacked size 5,615,304 bytes 🔹                                                                 | Do you want to full this file?                                                                                                    |
| Hame Size Packed Type Modified CRC22<br>Fel tofor<br>■ F1222_USB_Drive_Stup_CDX2122.ee 2,441,560 2,381,582 Application 5,580/2017.321 DH5H6A9 | Name:      M driver\FT232_USB_Driver_Setup_CDM2122.exe         Publisher:       Future Technology Devices International Ltd         Type:       Application         From:       C:\Users\ereyes\AppData\Local\Temp\Rar\$EXa0.1         Run       Cancel         Image: While files from the Internet can be useful, this file type can potentially harm your computer. Only run software from publishers you trust. What's the risk? |
| EI=C Total 2,447,500 bytes in 1 file                                                                                                    |                                                                                                    |

10 Open the zip file and double click on the FT232\_USB\_Driver\_Setup\_CDM2122.exe file

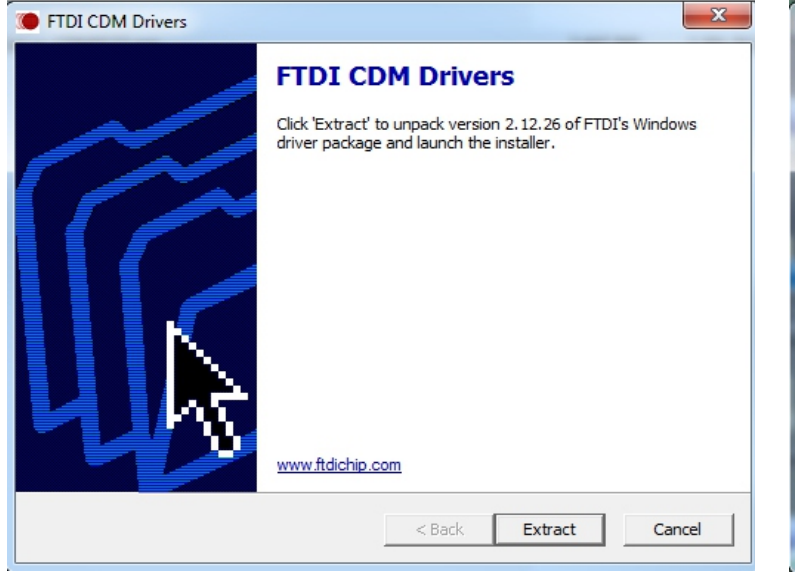

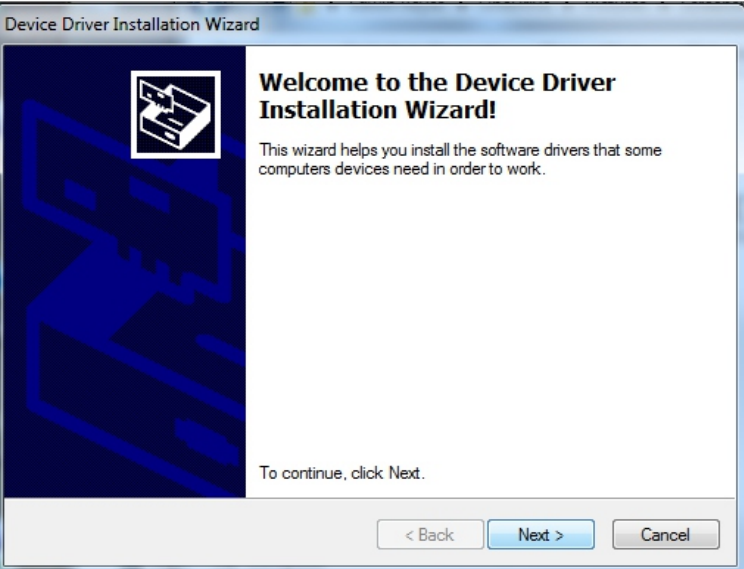

11 In the pop up window click "Run"

13 Click "Next" to continue

12In the next screen click "Extract" in order to unpack the latest driver package available

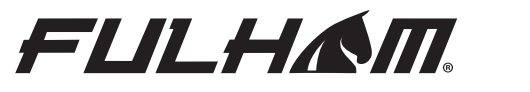

This guide contains the instructions on installing the SMARTSET software and drivers. Please follow these instructions carefully to ensure smooth installation of each of these components.

Please download the software and drivers from: <u>www.fulham.com/smartsetdownload</u>

**NOTE:** After re-installing the USB driver, plug in the SmartSet TPSB-100 Controller and open the SmartSet program. If the unit did connect properly a screen like the one shown in image #15 will appear (please note the message on the bottom left corner "TPSB-100 connected"). Installation is now complete.

# 2.1 Driver Installation

| Device Driver In: | stallation Wizard                                                                                                    |        | SmartSet - Fulham Setting Tool                                                      | – 🗆 ×                                             |
|-------------------|----------------------------------------------------------------------------------------------------|--------|-------------------------------------------------------------------------------------|---------------------------------------------------|
|                   |                                                                                                    |        | File Options About                                                                  | FULHAM                                            |
| License Ag        | reement                                                                                                    |        | Current Set Voltage Set Advanced Settings Runtime Info EM Settings Ent MTC Printing | Lyring. Gene realprit Bullinale                   |
| Ŕ                 | To continue, accept the following license agreement. To read the entire<br>agreement, use the scroll bar or press the Page Down key.                                                                                                    |        |                                                                                     |                                                   |
|                   | IMPORTANT NOTICE: PLEASE READ CAREFULLY BEFORE<br>INSTALLING THE RELEVANT SOFTWARE:<br>This licence agreement (Licence) is a legal agreement between you<br>(Licensee or you) and Future Technology Devices International Limited<br>of 2 Seaward Place, Centurion Business Park, Glasgow G41 1HH,<br>Scotland (UK Company Number SC136640) (Licensor or we) for use of<br>driver software provided by the Licensor(Software). |        |                                                                                     | READ                                              |
|                   | BY INSTALLING OR USING THIS SOFTWARE YOU AGREE TO THE<br>I accept this agreement Save As Print<br>I don't accept this agreement                                                                                                    | -      | <b>PROG</b> Auto Program                                                            |                                                   |
|                   | < Back Next > (                                                                                                    | Cancel | If this message appears, the installation was suc                                   | CCESSful.<br>• Recording • Ver. 1. 1. 6537.32095; |

- 14 Please read carefully the "End user agreement" in its entirety and click "I agree" and finalize installation
- 15 If installation was successful a message like the one shown in the red rectangle will appear. Installation is now complete.